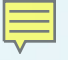

### Demonstrating DDR-less EtherCAT<sup>®</sup> Slave on AMIC110

User's Guide: http://processors.wiki.ti.com/index.php/PRU\_ICSS\_EtherCAT

> TI Reference Design: http://www.ti.com/tool/TIDEP-0105

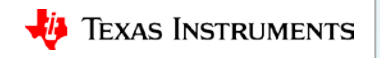

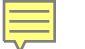

TI Home > TI Designs > Processors > DDR-less EtherCAT® Slave on AMIC110 Reference Design

**1** View the Important Notice for TI Designs covering authorized use, intellectual property

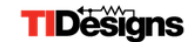

### DDR-less EtherCAT® Slave on AMIC110 Reference Design

### (ACTIVE) TIDEP-0105

matters and disclaimers.

26 Feb 2018 438 views
 » View All Technical Documents (6)

**Key Document** 

F

Description & Features

• EtherCAT DDR-less Reference Design (PDF 519 KB)

Technical Documents

🖴 Support & Training

🛛 📜 Order Now

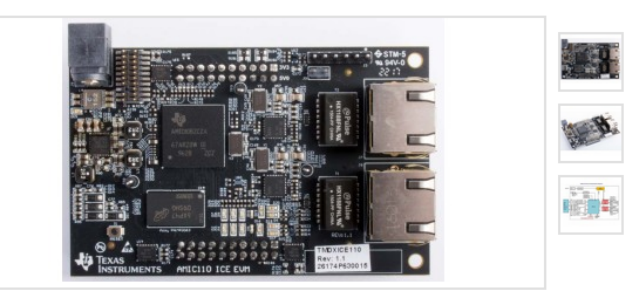

Description

EtherCAT® (Ethernet for Control Automation Technology) continuously grows to establish itself as a dominant, industrial, Ethernet network. The DDR-less EtherCAT reference design serves as a reference design for a completely new and low-cost, DDR-less, EtherCAT slave implementation on the AMIC110, a multiprotocol industrial communications system on a chip (SoC). This reference design showcases the ability to run a full EtherCAT slave stack entirely on the internal memory of the SoC. Significant system bill of materials (BOM) and board savings are achieved with this reference design by eliminating an external ASIC and DDR. Additionally, applications such as connected industrial drives and communications modules can significantly benefit from the faster speeds that are achieved by eliminating external memory transfers for EtherCAT.

### Features

- Entire EtherCAT slave stack is hosted on internal memory
- Passes EtherCAT Slave Conformance Testing Tool (CTT) from EtherCAT Technology Group (ETG)
- Eight Fieldbus Memory Management Units (FMMUs) and Sync Managers (SMs) supported by PRU-ICSS firmware
- · Enhanced link-loss detection for loop control
- Helps improve system performance with removal of latencies associated with external memory accesses

TIDEP-0105 DDR-less EtherCAT® Slave on AMIC110 Reference Design Board Image

View available purchase options for designs kits, evaluation modules and/or the bill of materials.

### \$195.00(USD)

Order Now

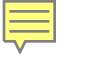

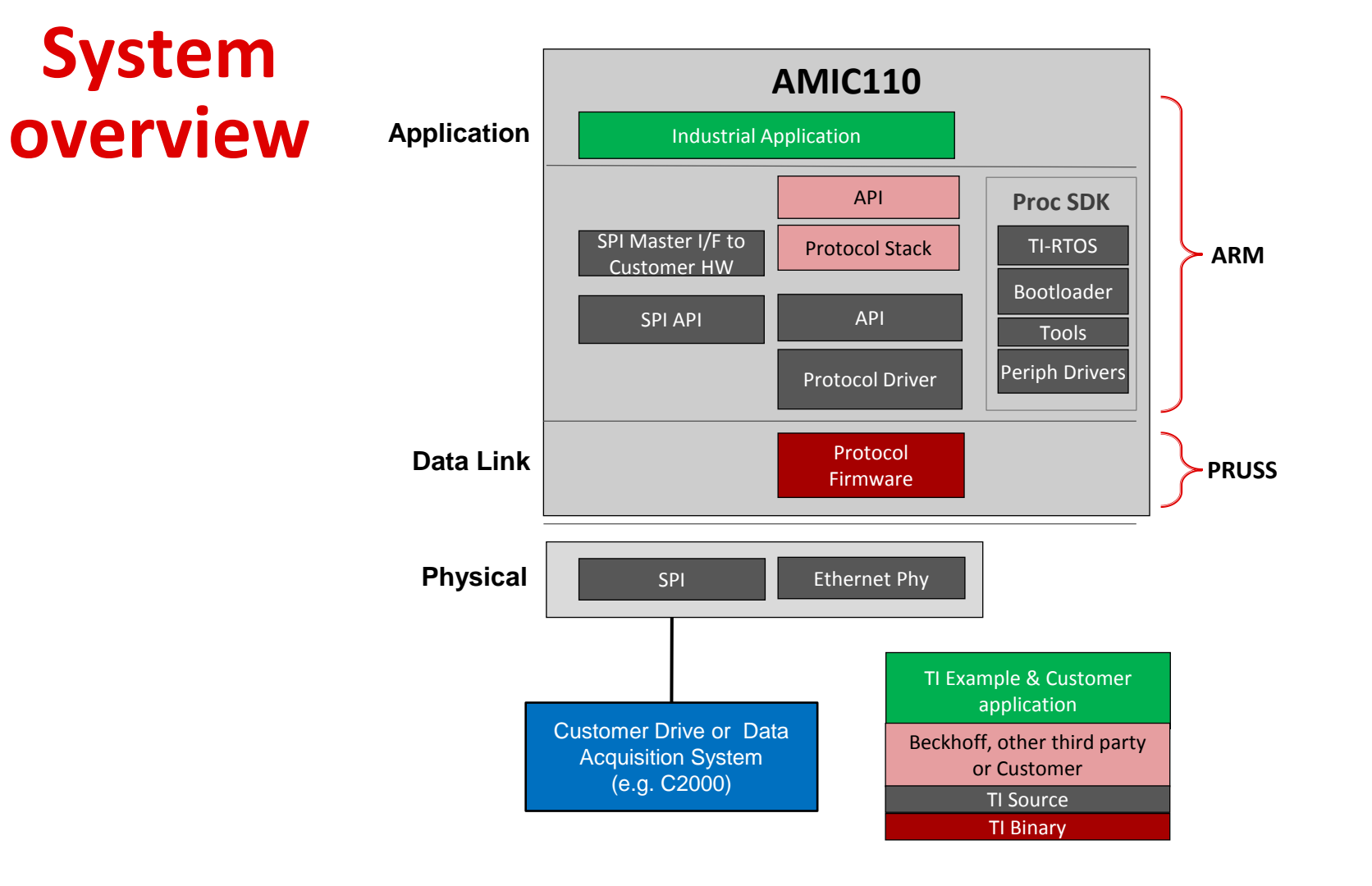

### **Demonstration process overview**

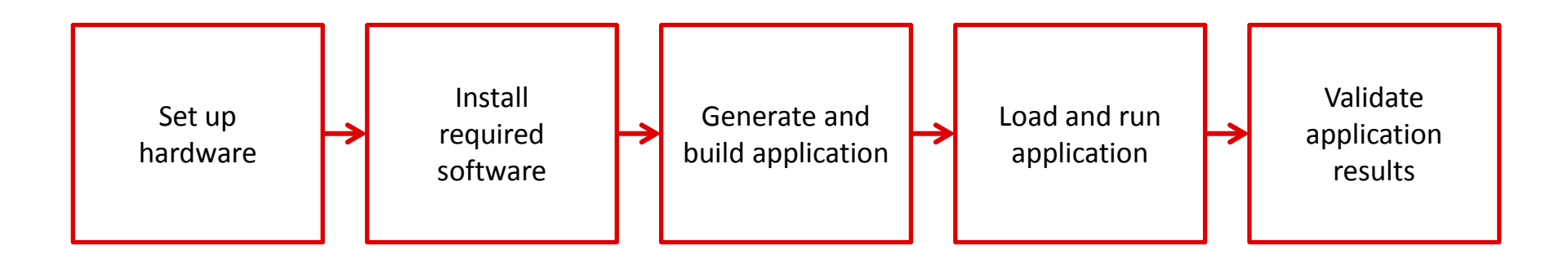

http://processors.wiki.ti.com/index.php/pru\_icss\_ethercat

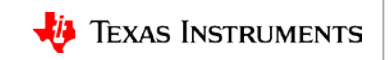

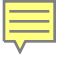

### Set up hardware

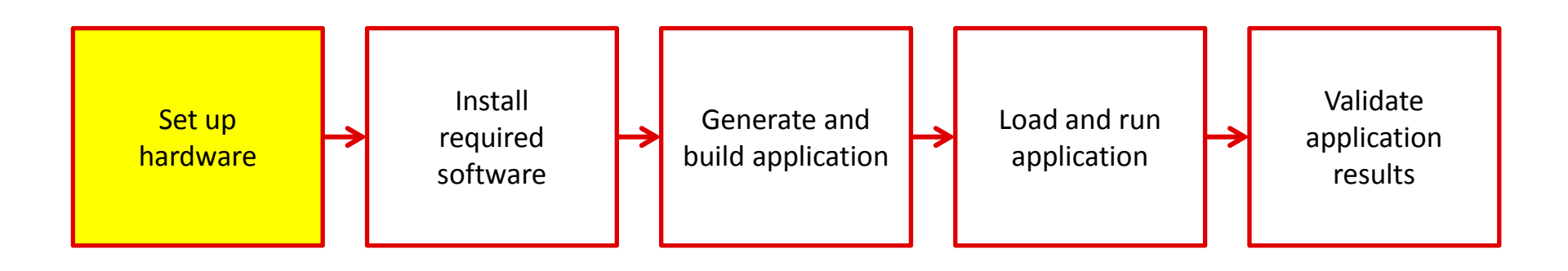

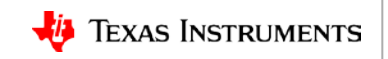

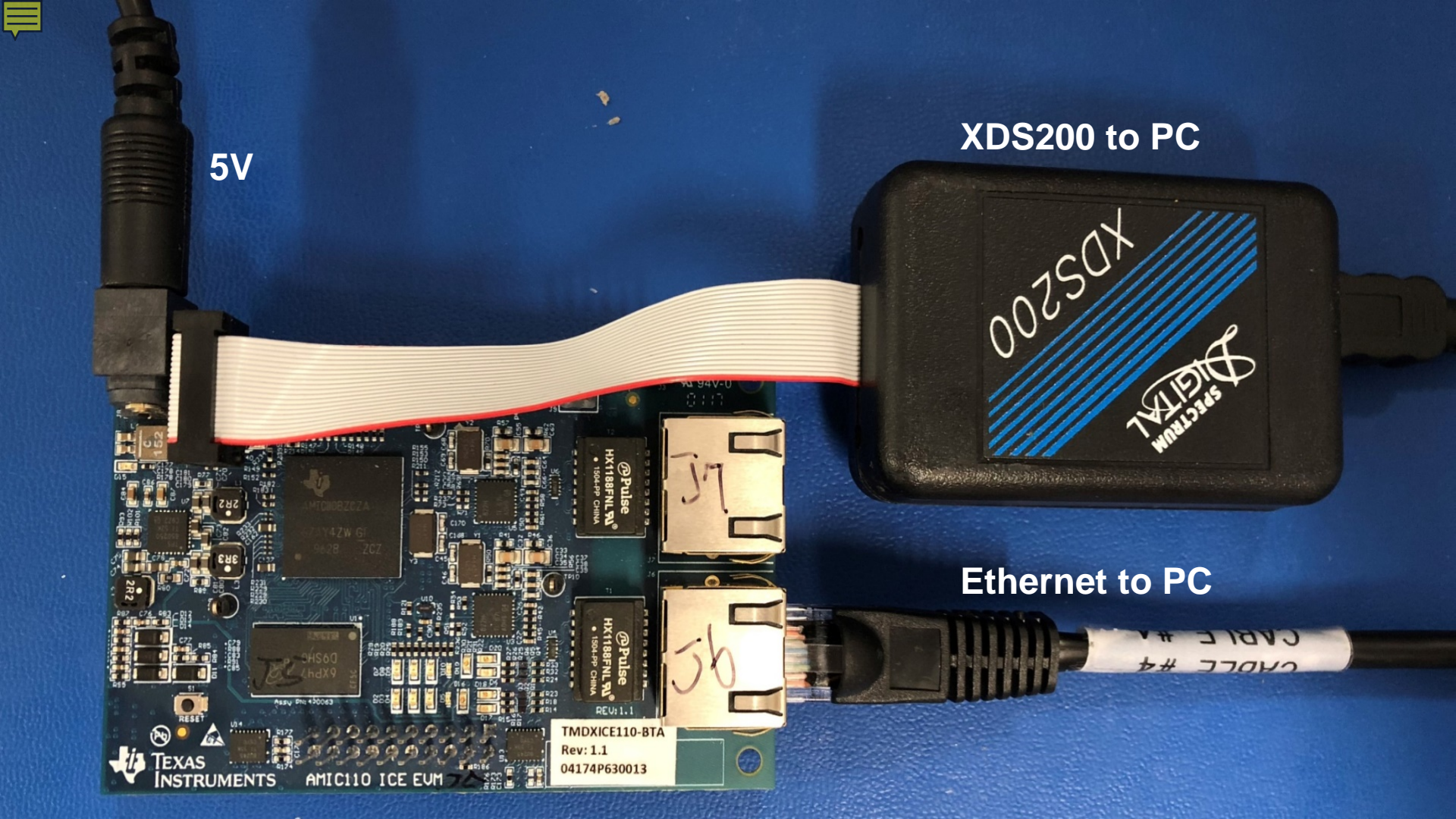

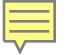

## Software setup

- Code Composer Studio (CCS): <u>http://processors.wiki.ti.com/index.php/Download CCS</u>
  - Version 8.0.0.00016
- Processor SDK RTOS for AM335x: <u>http://www.ti.com/tool/PROCESSOR-SDK-AM335X</u>
  - Version 5.0
- PRU-ICSS EtherCAT Slave software: <a href="http://www.ti.com/tool/PRU-ICSS-INDUSTRIAL-SW">http://www.ti.com/tool/PRU-ICSS-INDUSTRIAL-SW</a>
  - Verson 1.00.06
- EtherCAT Slave Stack Code (SSC): <a href="https://www.ethercat.org/">https://www.ethercat.org/</a>
  - Version 5.12
- TwinCAT 3: <u>https://www.beckhoff.com/english.asp?download/tc3-downloads.htm</u>
  - Version 3.1
- Windows Patch Utility: <a href="https://sourceforge.net/projects/gnuwin32/files/patch/2.5.9-7/">https://sourceforge.net/projects/gnuwin32/files/patch/2.5.9-7/</a>
- Text file format converter: <a href="https://sourceforge.net/projects/dos2unix/">https://sourceforge.net/projects/dos2unix/</a>

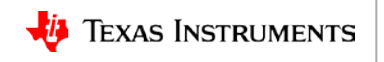

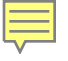

### **Install software**

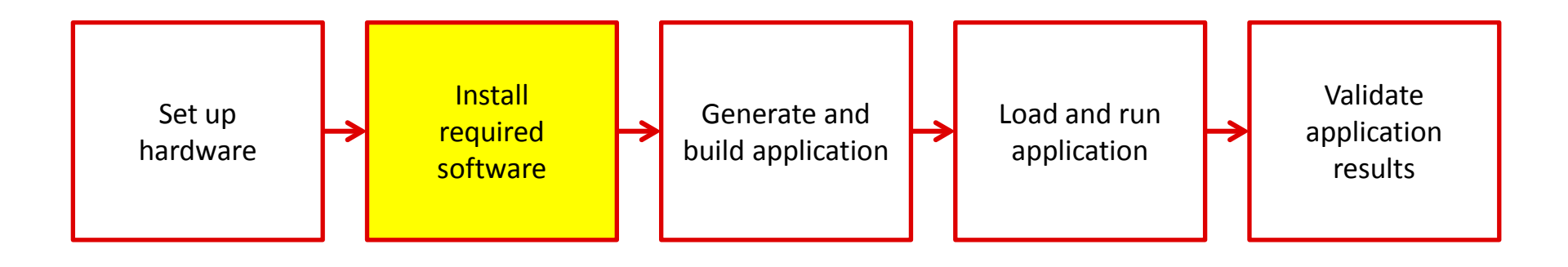

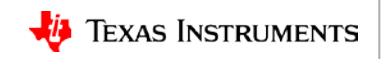

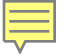

### **Install CCS**

| Code Composer Studio v8 Setup                                   |                                         | ×      |
|-----------------------------------------------------------------|-----------------------------------------|--------|
| Where should Code Composer Studio v8 be installed?              |                                         |        |
| Fo change the main installation folder click the Browse button. |                                         |        |
| c:\ti ~                                                         |                                         | Browse |
|                                                                 |                                         |        |
|                                                                 |                                         |        |
|                                                                 |                                         |        |
|                                                                 |                                         |        |
|                                                                 |                                         |        |
|                                                                 |                                         |        |
|                                                                 |                                         |        |
|                                                                 |                                         |        |
|                                                                 |                                         |        |
| vas Instruments                                                 |                                         |        |
| 243 1151 0116115                                                | ,,,,,,,,,,,,,,,,,,,,,,,,,,,,,,,,,,,,,,, |        |

### http://processors.wiki.ti.com/index.php/Download CCS

### **Install CCS**

| 😳 Code Composer Studio v8 Setup                                                                                                    | ×                                                                                                    | 😳 Code Composer Studio v8 Setup                                                                                                    | ×                         |
|----------------------------------------------------------------------------------------------------|----------------------------------------------------------------------------------------------------|----------------------------------------------------------------------------------------------------|---------------------------|
| Processor Support<br>Select Product Families to be installed.                                                                                                    |                                                                                                    | Select Debug Probes<br>Select the debug probes you want installed and deselect the debug probes you want to leave out                                                                                                    |                           |
| <ul> <li>MSP430 ultra-low power MCUs</li> <li>SimpleLink™ MSP432™ low power + performance MCUs</li> <li>SimpleLink™ CC13x and CC26xx Wireless MCUs</li> <li>SimpleLink™ CC13x Wireless MCUs</li> <li>CC2000 real-time MCUs</li> <li>TM4C12x ARM® Cortex®-M4F core-based MCUs</li> <li>Hercules™ Safety MCUs</li> <li>Sitara™ AMM Processors</li> <li>OMAP Processors</li> <li>OMAP Processors</li> <li>OMAP Processors</li> <li>TM4C10x pt - ARM® Processors &amp; Jacinto DRAx Infotainment SoCs</li> <li>C55x ultra-low-power DSP</li> <li>G660X power Optimized DSP</li> <li>G66AK2x multicore DSP + ARM® Processors &amp; C66x KeyStone™ multicore DSP</li> <li>mmWave Sensors</li> <li>C64x multicore DSP</li> <li>Q64 Sensor Signal Conditioners</li> </ul> | Description<br>Scalable processors based on ARM®<br>cores with flexible peripherals,<br>connectivity & unified software<br>support – perfect for sensors to servers. | <ul> <li>TI XDS Debug Probe Support</li> <li>Blackhawk Debug Probes</li> <li>Spectrum Digital Debug Probes and Boards</li> <li>MSP Flash/FRAM Emulation Tools (MSP FETs)</li> <li>Tiva/Stellaris ICDI Debug Probe</li> <li>SEGGER J-Link</li> </ul> | Description               |
| Select All                                                                                                    | Install Size: 1604.47 MB.                                                                                                    | Select All                                                                                                    | Install Size: 1789.59 MB. |
| Texas Instruments                                                                                                    |                                                                                                    | Texas Instruments                                                                                                    |                           |
| < Back                                                                                                    | Next > Finish Cancel                                                                                                    | < Back                                                                                                    | Next > Finish Cancel      |

http://processors.wiki.ti.com/index.php/Download CCS

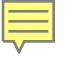

### **Install Processor SDK**

| orowse icon and select |
|------------------------|
| prowse icon and select |
| prowse icon and select |
| <b>6</b>               |
|                        |
|                        |
|                        |
|                        |
|                        |
| Next > Cancel          |
|                        |

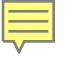

### **Install Processor SDK**

| 著 Setup                                                                                    | _                            | ×          |
|--------------------------------------------------------------------------------------------|------------------------------|------------|
| Choose Destination Location                                                                |                              |            |
| Setup will install ti-processor-sdk-rtos-am335x-evm in the followir                        | g folder.                    |            |
| To install to this folder, click "Forward". To install to a different fold another folder. | ler, click the browse icon a | ind select |
| Destination Folder                                                                         |                              | 29         |
|                                                                                            |                              |            |
|                                                                                            |                              |            |
|                                                                                            |                              |            |
| InstallBuilder                                                                             |                              |            |
| [                                                                                          | < Back Next >                | Cancel     |
|                                                                                            |                              |            |

### http://processors.wiki.ti.com/index.php/PRU\_ICSS\_EtherCAT

## **Install PRU-ICSS EtherCAT slave**

| Choose Destination Location                                                                 |                         |          |          |      |
|---------------------------------------------------------------------------------------------|-------------------------|----------|----------|------|
|                                                                                             |                         |          |          |      |
| Setup will install PRU-ICSS-EtherCAT_Slave in the following folde                           | r.                      |          |          |      |
| To install to this folder, click "Forward". To install to a different fo<br>another folder. | older, click the browse | icon and | l select |      |
| Destination Folder C:\ti\PRU-ICSS-EtherCAT_Slave_01.00.06.01                                |                         | <b>1</b> |          |      |
|                                                                                             |                         |          |          |      |
|                                                                                             |                         |          |          |      |
|                                                                                             |                         |          |          |      |
|                                                                                             |                         |          |          |      |
| nstallBuilder                                                                               | < Back Ne               | ext >    | Car      | icel |
|                                                                                             |                         |          |          |      |

# Install EtherCAT slave stack code

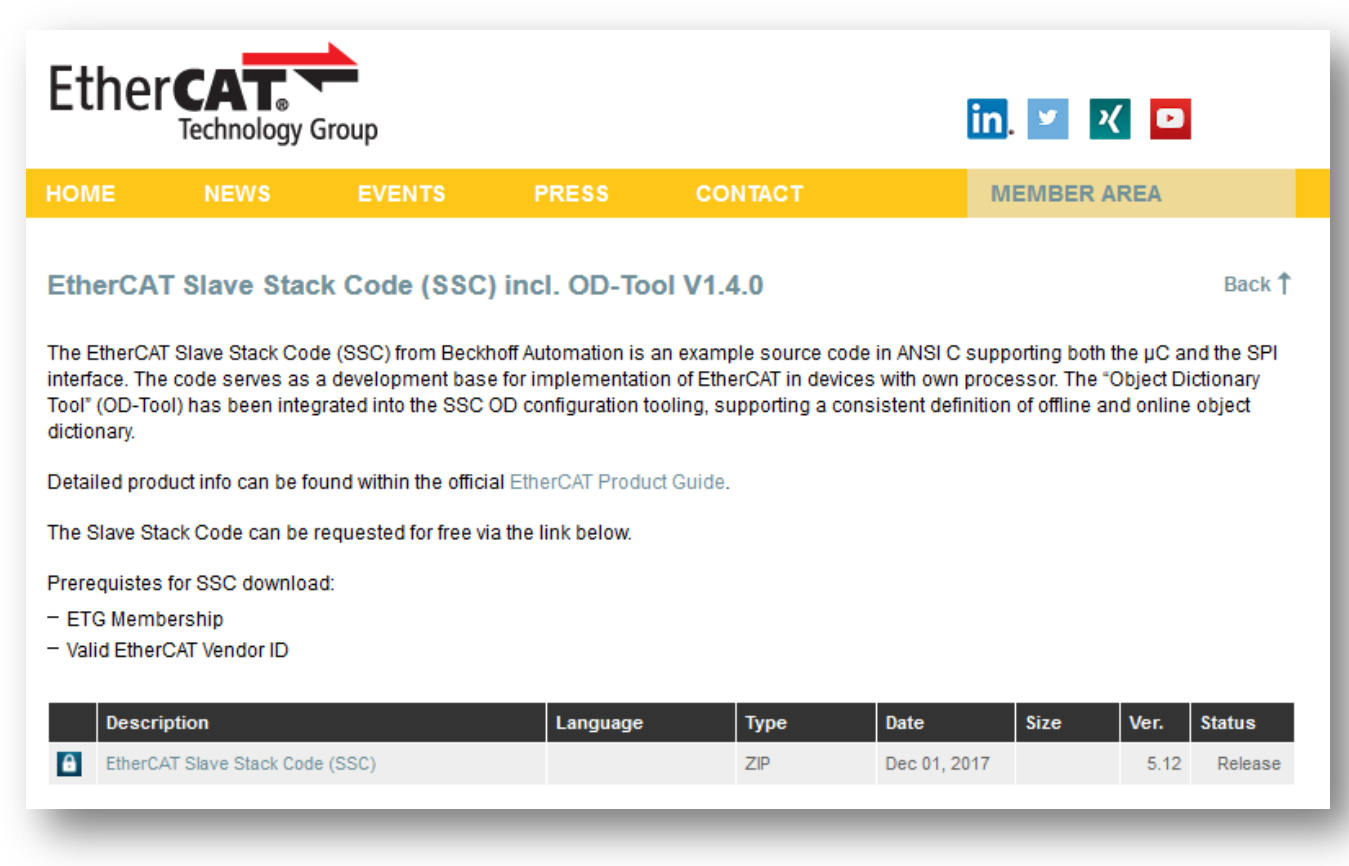

https://www.ethercat.org/

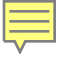

# Install Beckhoff TwinCAT 3

| 👘 TwinCAT 3 - Ve             | ersion 3.1.4022.22 - Setup X                                                                                       |
|------------------------------|----------------------------------------------------------------------------------------------------|
| Setup Type<br>Choose the set | up type that best suits your needs.                                                                                |
| Please select a              | setup type.                                                                                                    |
| Complete                     | All program features will be installed. (Requires the most disk space.)                                            |
| O Custom                     | Choose which program features you want installed and where they will be installed. Recommended for advanced users. |
| InstallShield ———            | < Back Next > Cancel                                                                                               |

https://www.beckhoff.com/english.asp?download/tc3-downloads.htm

# Install patch utilities: GnuWin and dos2unix

### https://sourceforge.net/projects/gnuwin32/files/patch/2.5.9-7/

| Gnutton              | Gn<br>Provides<br>Brought                | uWi<br>native Wind<br>to you by: gr | 32 open sourc  | ce ports and    | l utilities   |         |           |      |                |          | https://sourceforge.net/projects/dos2unix/ |              |                  |                        |                                  |         |               |              |  |
|----------------------|------------------------------------------|-------------------------------------|----------------|-----------------|---------------|---------|-----------|------|----------------|----------|--------------------------------------------|--------------|------------------|------------------------|----------------------------------|---------|---------------|--------------|--|
| Summary              | Files<br>vnload Lates<br>6 4.2.1 setuped | Reviews<br>st Version<br>r (20 MB)  | Support<br>Get | Wiki<br>Updates | Mailing Lists | Code    | Tickets • | News | Discussion     | Donate 🖄 |                                            |              | dos<br>Dos2Unix/ | <b>2ur</b>             | <b>nix</b><br>ps - Text file for | mat con | nverters      |              |  |
| Home / patch<br>Name | h/2.5.9-7                                |                                     |                |                 | Mod           | lfied   | Size      |      | Downloads / We | eek      | _                                          |              | Brought to       | you by: <mark>w</mark> | vaterlan                         |         |               |              |  |
| Parent fo            | 7-src.zip                                |                                     |                |                 | 2007          | 7-05-15 | 495.3 kB  |      | 11             | Ø        | $\star\star$                               | <b>* * /</b> | 15 Revi          | ews                    |                                  | Do      | ownloads      | 581 This Wee |  |
| atch-2.5.9-7         | 7-src-setup.                             | exe                                 |                |                 | 2007          | 7-05-15 | 517.2 kB  |      | 4 🗆            | 0        |                                            | Der          |                  |                        |                                  |         | a <b>T</b> I. |              |  |
| atch-2.5.9-7         | 7-setup.exe                              |                                     |                |                 | 2007          | 7-05-15 | 507.5 kB  |      | 83 🗖           | 0        | SF.                                        | Do\          | whioad           |                        | Get Updates                      |         | Share This    |              |  |
| atch-2.5.9-7         | 7-doc.zlp                                |                                     |                |                 | 2007          | 7-05-15 | 127.7 kB  |      | 5              | 0        | Windows                                    | BSD          | Linux            |                        |                                  |         |               |              |  |
| patch-2.5.9-7        | 7-bin.zip                                |                                     |                |                 | 2007          | 7-05-15 | 126.2 kB  |      | 279 🐱          | 0        |                                            |              | _                |                        | _                                |         | _             |              |  |
| Totals: 5 Itom       | IS                                       |                                     |                |                 |               |         | 1.9 MP    |      | 38             | 2        |                                            |              |                  |                        |                                  |         |               |              |  |

### ts/dos2unix/

## **Generate and build application**

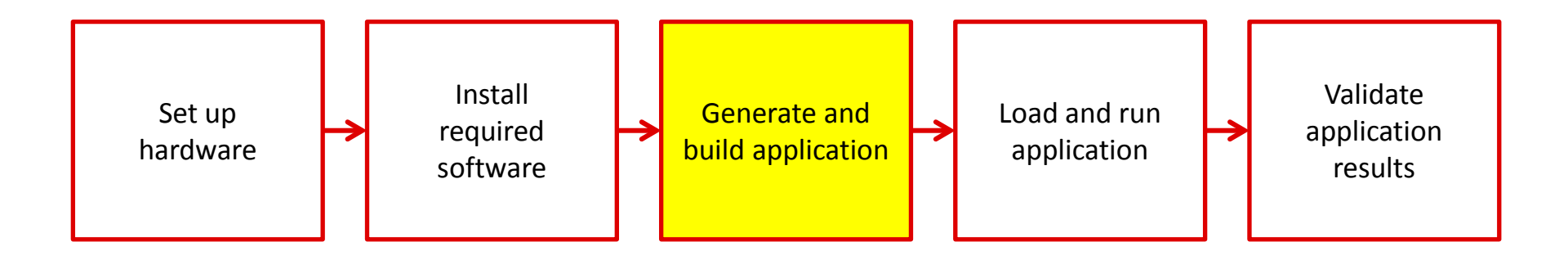

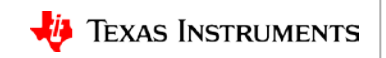

## **Generate and build application**

### Method 1

Generate EtherCAT source files using a patch file

### Method 2

Generate EtherCAT source files using the Beckhoff SSC tool

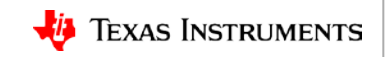

# **Generate and build application**

- Video Capture
  - 1. Generating the EtherCAT source files
    - Option 1: Generating EtherCAT sources using patch file
    - Option 2: Generating EtherCAT sources using Beckoff SSC Tool
  - 2. Copy source files
  - 3. CCS Product discovery
  - 4. Modify projectCreate.bat file
  - 5. Run projectCreate.bat AM335x arm ethercat\_slave\_full
  - 6. Apply thumb mode patch
  - 7. Rebuild the PDK to generate thumb mode LLD libraries
  - 8. Open CCS and import the project
  - 9. Set to release build configuration and build

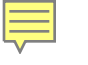

## Load and run application

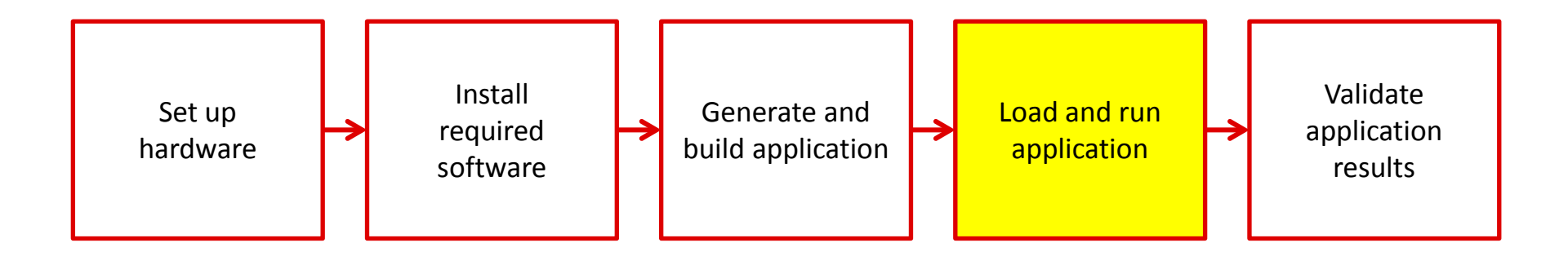

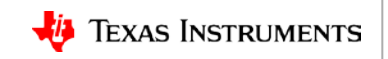

### Load and run application

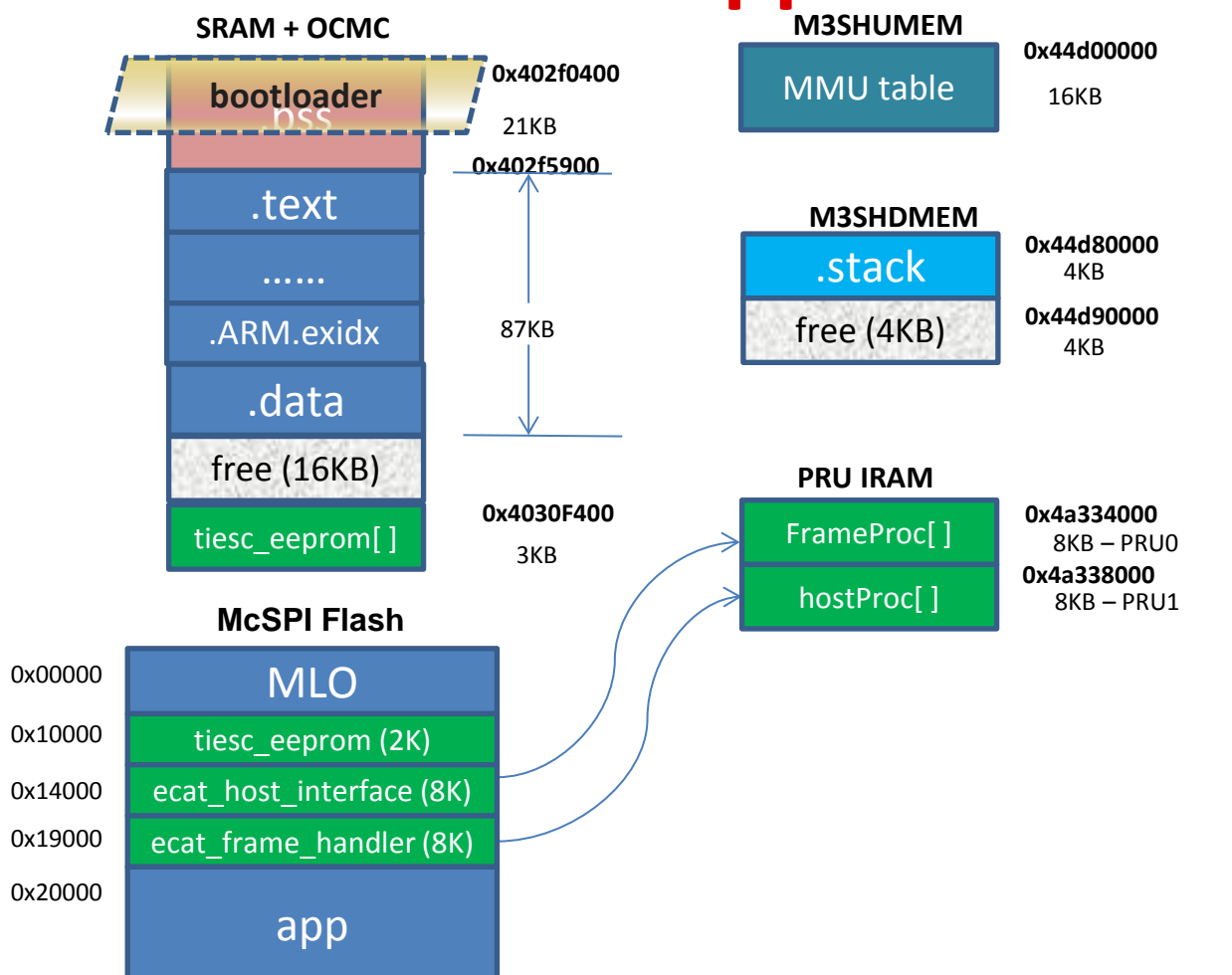

### **Pre-built tiesc\_eeprom binary**

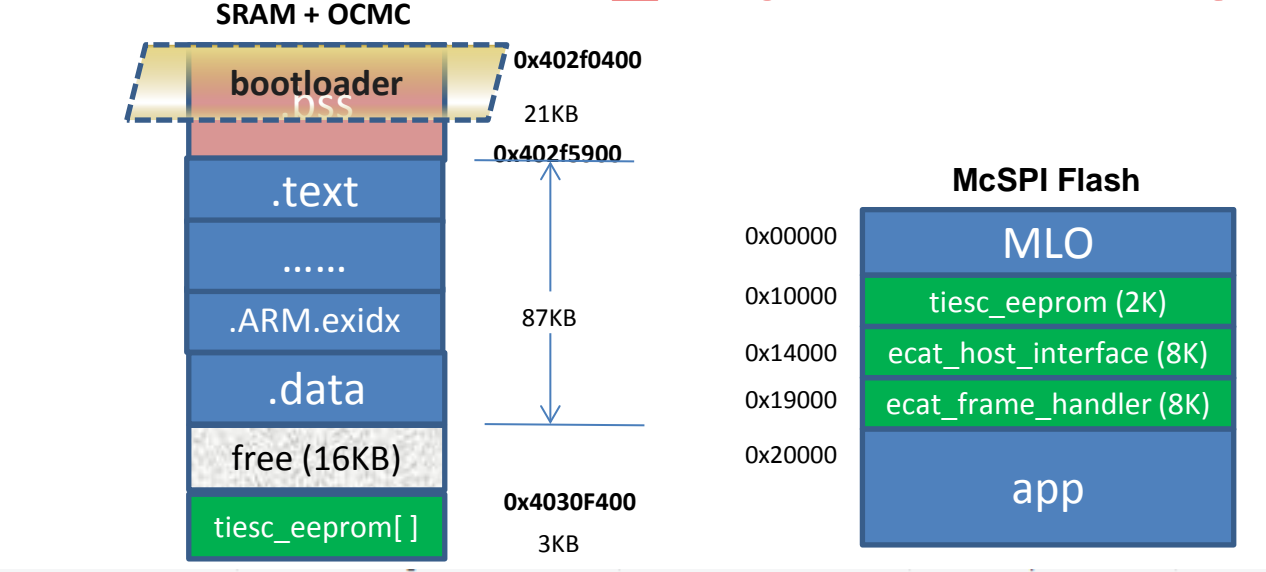

> This PC > OSDisk (C:) > ti > PRU-ICSS-EtherCAT\_Slave\_01.00.06.01 > protocols > ethercat\_slave > ecat\_appl > iceAM335x

| -  |   | Name ^                  | Date modified     | Туре     | Size  |
|----|---|-------------------------|-------------------|----------|-------|
| 5  |   | 📓 demo_tiesc_eeprom.h   | 7/4/2018 12:04 AM | H File   | 16 KB |
|    | 7 | 📓 tiesc_eeprom.h        | 7/4/2018 12:04 AM | H File   | 16 KB |
| S  | R | 🗹 📄 tiesc_eeprom_ti.bin | 7/4/2018 12:04 AM | BIN File | 3 KB  |
| ts | A | 📓 tiesc_soc.c           | 7/4/2018 12:04 AM | C File   | 8 KB  |
|    | * | 📓 tiesc_spi_eeprom.h    | 7/4/2018 12:04 AM | H File   | 16 KB |
| 1  | * | 📓 tiescphy_tlk110.c     | 7/4/2018 12:04 AM | C File   | 7 KB  |

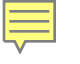

### Load and run application

- Video
  - 1. Create the eeprom binary
  - 2. Create target configuration
  - 3. Launch target config and connect to A8 core
  - 4. Load the spi flash writer
    - Go through flashing the 5 binaries

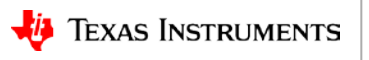

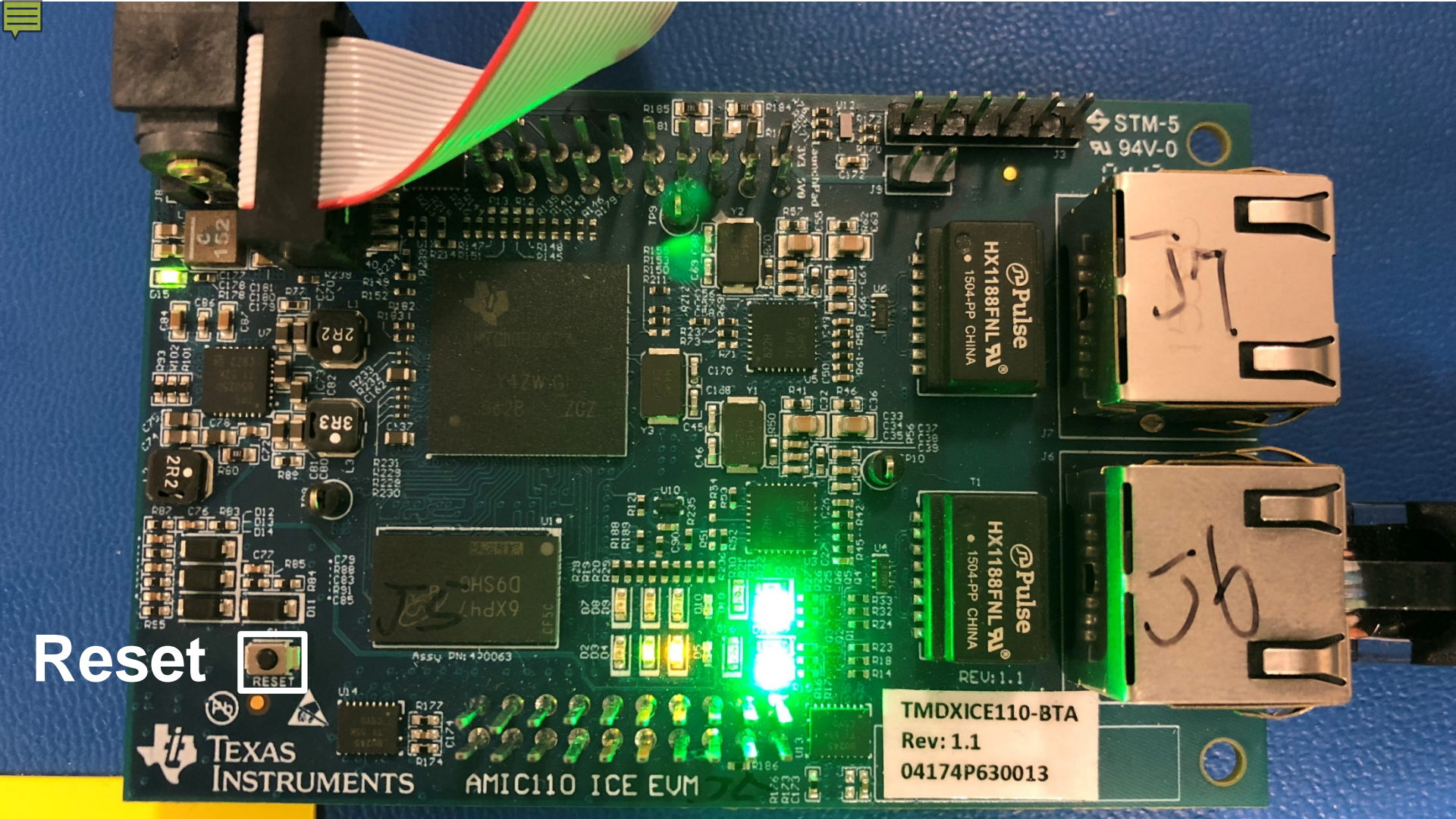

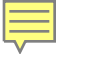

# Validate application results

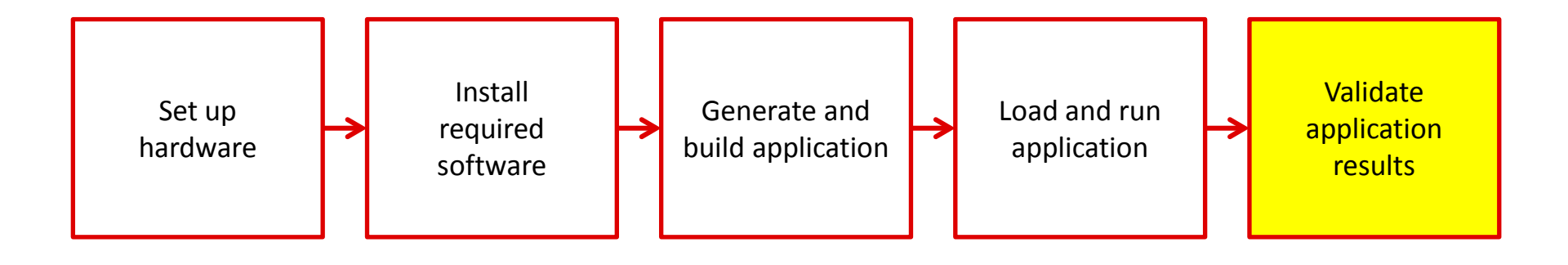

### Validate application results

Video:

- Copying ESI files to TwinCAT
- Creating a TwinCAT project
- Installing Ethernet Drivers
- Scanning for devices
- Checking device state
- Changing LED status

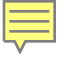

### **For more information**

- DDR-less EtherCAT Slave on AMIC110 Reference Design: <u>http://www.ti.com/tool/TIDEP-0105</u>
- AMIC11x Device Product Overview: <u>http://www.ti.com/processors/sitara/industrial-ethernet/amic11x/overview.html</u>
- EVM Tool Folder: <u>http://www.ti.com/tool/tmdxice110</u>
- Processor SDK RTOS for AM335x: <u>http://www.ti.com/tool/PROCESSOR-SDK-AM335X</u>
- PRU-ICSS EtherCAT Slave software: <u>http://www.ti.com/tool/PRU-ICSS-INDUSTRIAL-SW</u>
- EtherCAT User Guide: <a href="http://processors.wiki.ti.com/index.php/PRU">http://processors.wiki.ti.com/index.php/PRU</a> ICSS EtherCAT
- For questions about this training, refer to the E2E Community Forums for Sitara at <u>http://e2e.ti.com/support/arm/sitara\_arm/</u>

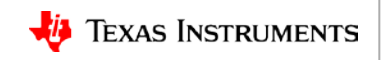